# NVR함체 어플 매뉴얼 Hik-Connect Ver. 24.08

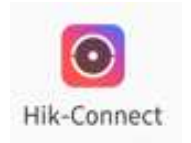

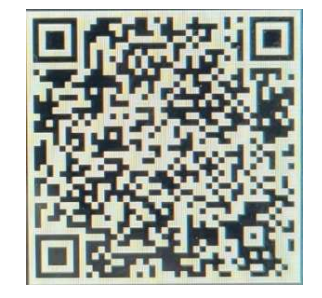

QR코드를 스캔해 Hik-Connect앱을 다운로드하고 장비를 추가하십시요

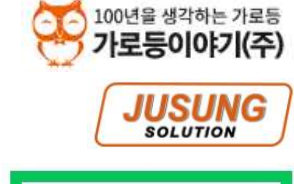

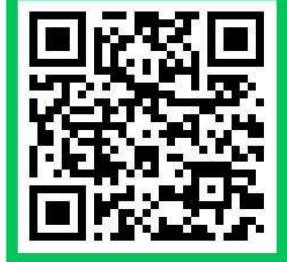

제조사 : 주성솔루션 OR 가로등이야기

## 1. Hik-Connect 어플 다운로드 및 설치

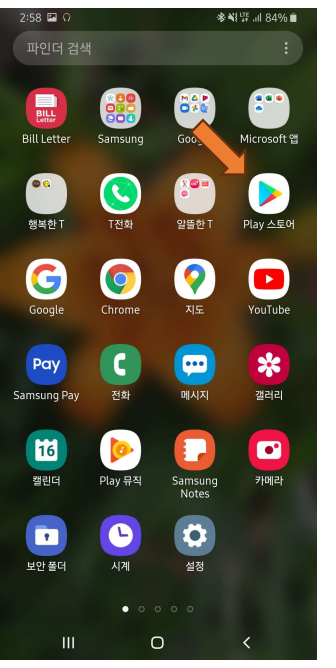

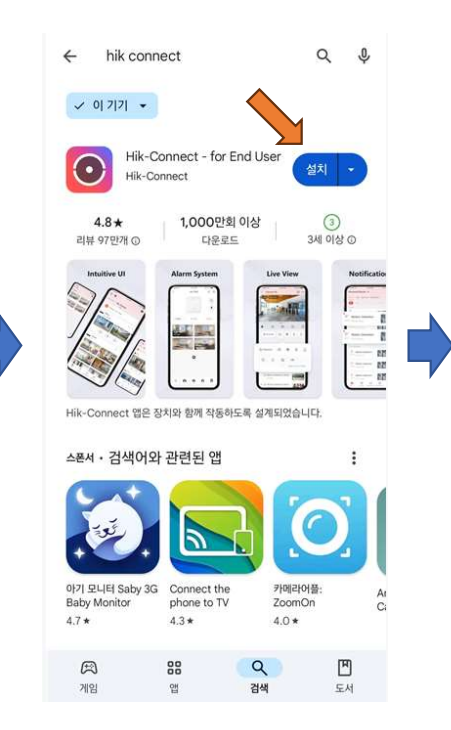

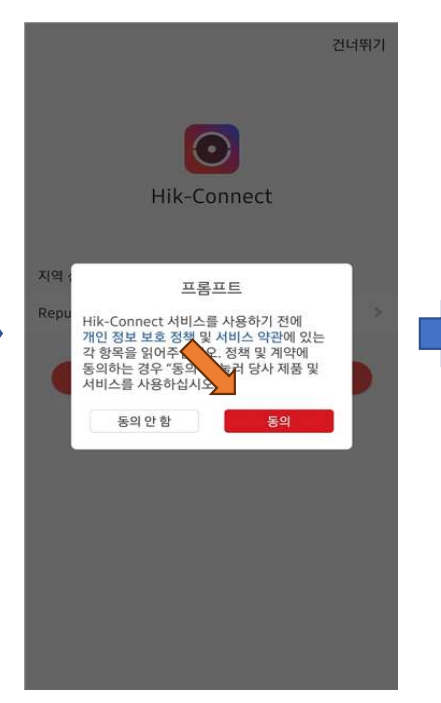

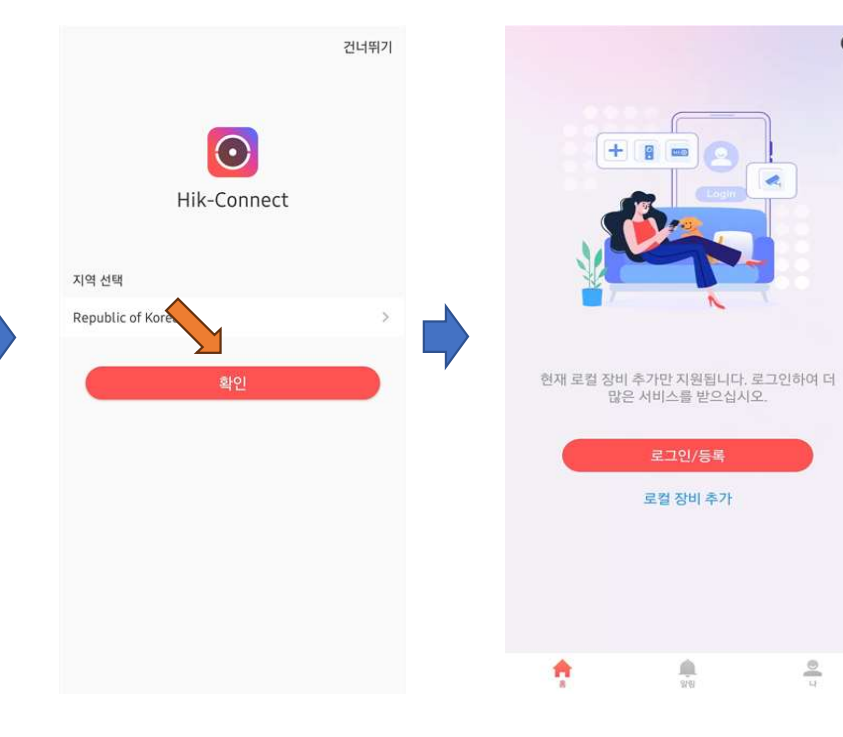

0

0 7

Play 스토어 또는 애플스토어 클릭

#### 2. 본인핸드폰의 Wifi 연결 후 어플(Hik-Connect) 실행 후 NVR녹화기 설정방법

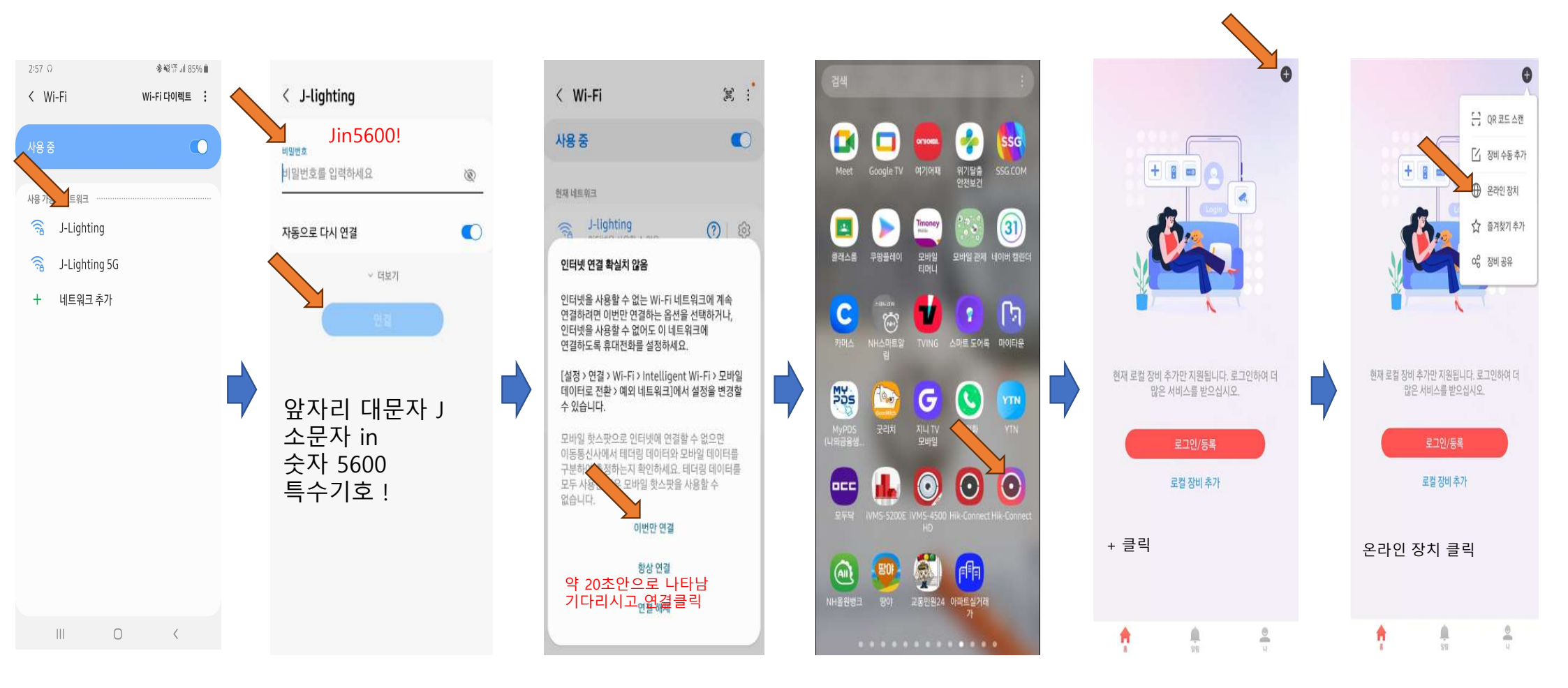

#### 2. 본인핸드폰의 Wifi 연결 후 어플(Hik-Connect) 실행 후 NVR녹화기 기본설정방법

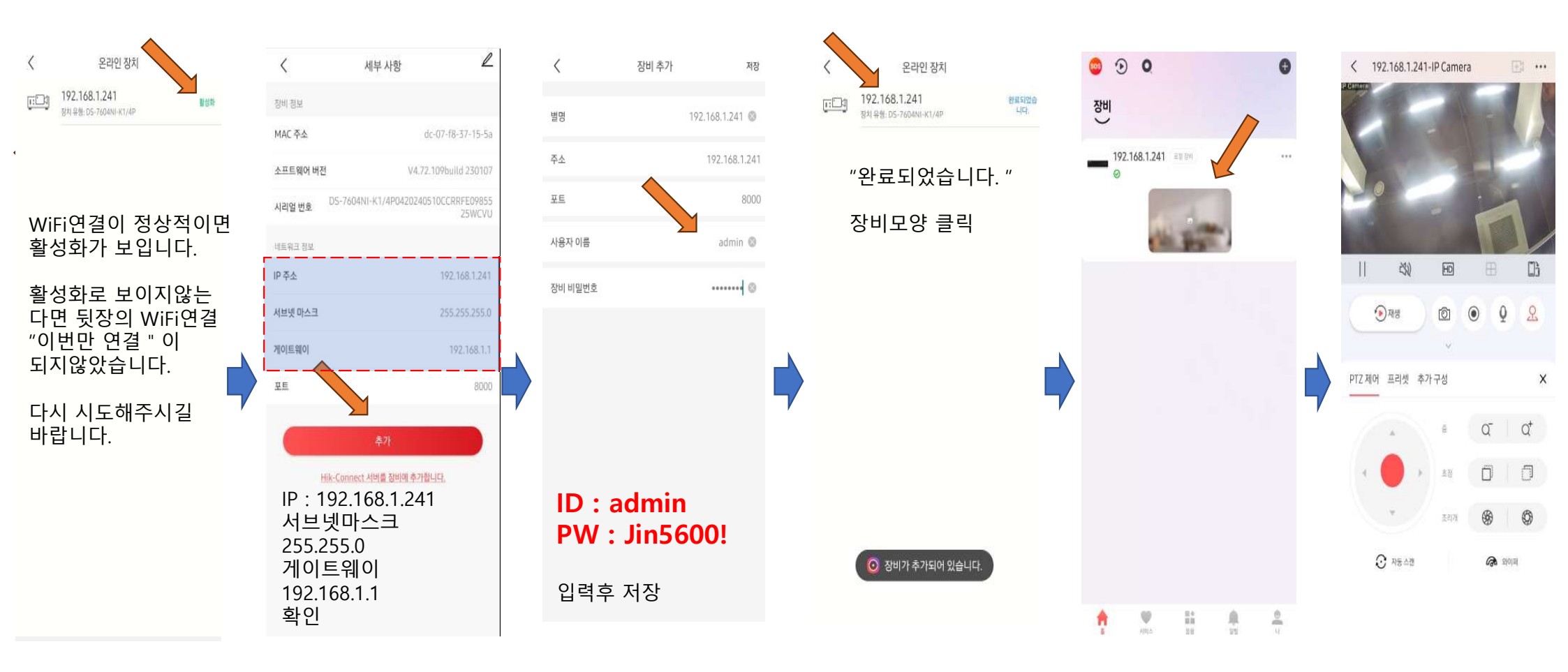

### 3. 어플(Hik-Connect) 재생 확인 및 공유 방법

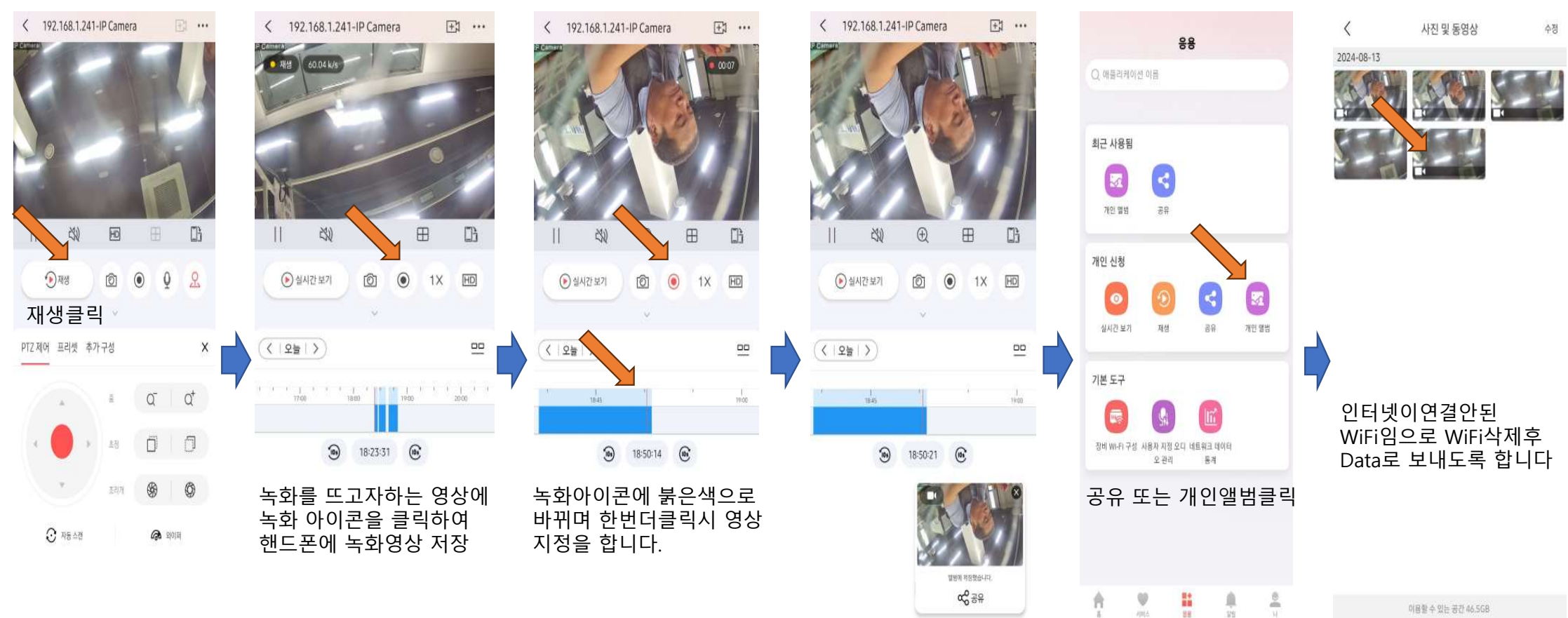

이용핥 수 있는 공간 46.5GB